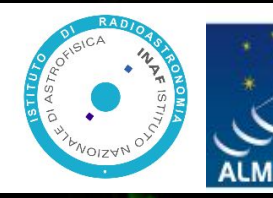

EUROPEAN ARC ALMA Regional Centre || Italiar

# Archive tips and tricks

Marcella Massardi, Luke Maud, Felix Stoehr, Elisabetta Liuzzo

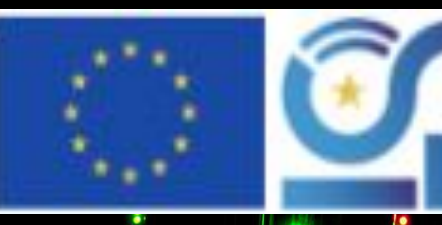

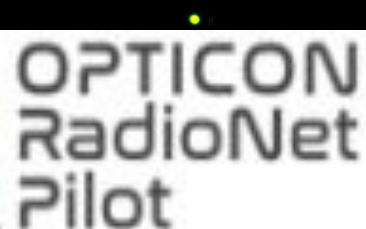

### How to check if a target is in the archive?

Search 06:35:46.5 -75:16:46.8

including also calibrators images At 30 arcsec there is

PKS 0637-752 (06:35:46.5 -75:16:16.8) FACTS

The archive lists the observations which footprint overlaps with the searching region (default radius 10 arcmin)

#### TIPS

Make the searching radius as small as possible (0.01 arcmin) to search if a position is within the footprints!!!

| Position                               | 🖓 Energy                                                                                             | 🗘 Project                                                                                       | 🗏 Publication     | Observation              |  |
|----------------------------------------|----------------------------------------------------------------------------------------------------|-------------------------------------------------------------------------------------------------|-------------------|--------------------------|--|
| Source name                            | Frequency                                                                                            | Project code                                                                                    | BibCode           | Observation Date         |  |
| ALMA source name                       | Band                                                                                                 | Project Title                                                                                   | Publication Title | Polarisation Type        |  |
| RA Dec<br>06:35:46.5 -75:16:46.8, 0.01 | ✓ × RA Dec                                                                                           |                                                                                                 | Abstract          | Member ous id            |  |
| Galactic                               | Info: Right Ascension and I<br>Description: Coordinate se<br>arcmin or coordinate-range              | Declination<br>arch with default radius of 10<br>: search. RA and Dec may be                    | First Author      | Object type              |  |
| Target List                            | expressed in sexagesimal or<br>alternative search <b>radius</b> in<br>separated by a comma. All      | r in decimal degrees. An<br>arcmin can be added to the end<br>observations that have footprints | Authors           | Public data only         |  |
| Angular Resolution                     | overlapping with the search<br><b>Units</b> : Sexagesimal                                            | region will be returned.                                                                        |                   | Calibration observations |  |
| Max. Recoverable Scale                 | Examples:<br><ul> <li><u>13:37:00.89 - 29:51:59.4</u></li> <li><u>83.633075 22.014494</u></li> </ul> | 3                                                                                               |                   |                          |  |

### How to check if a target is in the archive?

| Searc    | h                 |                    | Q Calibration                 | n observations: true    | Dec: 06:35:46.5 -75:16 | i:46) C •       | ⊘ -                        |                                    |              |
|----------|-------------------|--------------------|-------------------------------|-------------------------|------------------------|-----------------|----------------------------|------------------------------------|--------------|
| )6®\$e4⊅ | .040 -            | 75 D5Fø <u>ete</u> | gints <b>PoV: 6.31</b> 9ky ok | ojects 💽 🛛 😂 Sky layers | • @ Q @                | Molecule        | es Lines                   | s Red                              | dshift       |
|          |                   |                    |                               |                         |                        | -               |                            | 0                                  |              |
|          |                   |                    |                               | 20                      |                        |                 |                            | 3 es                               | timated 🛛    |
| •        |                   |                    | 800 000<br>800 000<br>800 000 |                         |                        | HCO+ v=0 1-0 00 | CS v=0 2-1<br>N2H+ v=0 J=1 | S 02 v=0 10(1,<br>H2CS 3(1,3)-2( # | HC3R 1-8 J-1 |
| © Ob     | serva             | tions (51)         | Projects (3)                  | 2) 📙 Publications (     | <b>6</b><br>37)        |                 |                            |                                    | • [7]        |
|          |                   |                    | Project code                  | ALMA source name        | RA                     | Dec             | Band                       | FOV                                | Cor          |
| _ Φ      | $\leftrightarrow$ |                    |                               |                         | h:m:s *                | d:m:s ▼         |                            | arcsec 🕶                           | m            |
| φ [      | $\leftrightarrow$ | $\sim$             | 2011.0.00471.5                | J0637-752               | 06:35:46.507           | -75:16:16.815   | 3                          | 62.689                             | 0.15         |
| φ []     | $\leftrightarrow$ | $\sim$             | 2012.1.00641.5                | J0635-7516              | 06:35:46.507           | -75:16:16.824   | 3                          | 92.694                             | 0.66         |
| Φ        | $\leftrightarrow$ | $\sim$ $\boxtimes$ | 2012.1.00554.5                | J0635-7516              | 06:35:46.507           | -75:16:16.824   | 3                          | 95.966                             | 1.34         |
| •        | $\leftrightarrow$ | $\sim$             | 2012.1.00641.5                | J0635-7516              | 06:35:46.507           | -75:16:16.824   | 3                          | 92.695                             | 0.75         |
| •        | $\leftrightarrow$ | $\sim$ $\boxtimes$ | 2012.1.00603.5                | J0635-7516              | 06:35:46.507           | -75:16:16.824   | 3                          | 95.962                             | 1.08         |
| •        | $\leftrightarrow$ | $\sim$             | 2013.1.01042.5                | J0635-7516              | 06:35:46.508           | -75:16:16.815   | 3                          | 92.579                             | 0.78         |
| Φ        | $\leftrightarrow$ | $\sim$             | 2012.1.00603.5                | J0635-7516              | 06:35:46.508           | -75:16:16.820   | 3                          | 95.971                             | 1.19         |
| •        | $\leftrightarrow$ | $\sim$             | 2012.1.00394.5                | J0635-7516              | 06:35:46.508           | -75:16:16.815   | 3                          | 99.731                             | 0.48         |
| •        | $\leftrightarrow$ | $\sim$             | 2013.1.00700.5                | J0635-7516              | 06:35:46.508           | -75:16:16.815   | 3                          | 61.283                             | 0.03         |
| Φ        | $\leftrightarrow$ | $\sim$ $\boxtimes$ | 2013.1.00214.5                | J0635-7516              | 06:35:46.508           | -75:16:16.815   | 3                          | 95.993                             | 0.49         |
| <u>а</u> | $\leftrightarrow$ | o. 150             | 2013 1 01091 5                | 10635-7516              | 06:35:46.508           | -75:16:16.820   | 3                          | 107.003                            | 0.35         |

#### TRICKS

Note that for sake of readability in the following examples I will resort the columns and change the size of the top part of the interface to the best convenience

A small searching areas selects only observations for which the FOV or the mosaicked area is larger than the distance between the searched position and the observed pointing position.

That might prefer lower bands with 7m array where the beam is larger

| FOV= 21" *(300GHz/freq)*(12m/ant diam) |
|----------------------------------------|
| ~x2 @ 7m                               |
| ~x3 @ 100GHz=B3                        |
| ~/3 @ 900 GHz=B10                      |
| Resolution ~ FOV/100-1000              |

#### How to check if a target is in the archive?

E Publications (37)

| - | (D) | - 3 |
|---|-----|-----|

|                                                 | Project code   | ALMA source name | RA           | Dec           | Band | FOV      | Cont. sens. | Frequency support  | ↑ Release date | Publications | Ang. res. | Min. vel. res. | Array | Max. reco. scale | Collections | Scier |
|-------------------------------------------------|----------------|------------------|--------------|---------------|------|----------|-------------|--------------------|----------------|--------------|-----------|----------------|-------|------------------|-------------|-------|
| $\Box \Phi \Leftrightarrow$                     |                |                  | h:m:s ▼      | d:m:s ▼       |      | arcsec * | mJy/beam •  |                    |                |              | arcsec •  | km/s ▼         |       | arcsec *         |             |       |
| ····                                            |                | F.               |              |               |      |          | 15          |                    |                |              |           |                |       |                  |             |       |
| $\Box \ \oplus \ \leftrightarrow \ \sim$        | 2015.1.01195.5 | J0635-7516       | 06:35:46.508 | -75:16:16.815 | 3    | 66.186   | 0.0575      | (86.622.89.335 GHz | 2017-06-08     | 3            | 2.206     | 0.239          | 12m   | 20.442           | ari_l       | ISM a |
| $\Box \ \ \varphi \ \ \leftrightarrow \ \ \sim$ | 2015.1.01046.5 | J0635-7516       | 06:35:46.508 | -75:16:16.815 | 3    | 62.196   | 0.0377      | 86.47.100.774 GHz  | 2017-06-17     | 1            | 2.390     | 3.322          | 12m   | 34.222           | ari_l       | Activ |
| $\Box \ \oplus \ \leftrightarrow \ \sim$        | 2015.1.01388.5 | J0635-7516       | 06:35:46.508 | -75:16:16.815 | 3    | 62.571   | 0.0638      | 86.24299.881 GHz   | 2017-07-12     | 3            | 1.966     | 0.216          | 12m   | 20.905           | ari_l       | ISM a |
| $\Box \ \oplus \ \leftrightarrow \ \sim$        | 2015.1.01522.5 | J0635-7516       | 06:35:46.508 | -75:16:16.815 | 3    | 59.722   | 0.0336      | 89.516105.485 GHz  | 2017-09-06     | 2            | 0.653     | 181.016        | 12m   | 14.402           |             | Activ |
| $\Box \ \ \varphi \ \ \leftrightarrow \ \ \sim$ | 2015.1.00697.5 | J0635-7516       | 06:35:46.508 | -75:16:16.815 | 3    | 61.125   | 0.0357      | 87.419103.108 GHz  | 2017-09-19     | 1            | 1.087     | 92.650         | 12m   | 11.105           | ari_l       | Stars |
| $\Box \ \ \varphi \ \ \leftrightarrow \ \ \sim$ | 2015.1.01522.5 | J0635-7516       | 06:35:46.508 | -75:16:16.815 | 3    | 59.722   | 0.0332      | 89.516105.485 GHz  | 2018-02-28     | 2            | 0.430     | 181.016        | 12m   | 9.008            |             | Activ |
| $\Box \ \oplus \ \leftrightarrow \ \sim$        | 2015.1.01522.5 | J063546-751616   | 06:35:46.330 | -75:16:16.800 | 3    | 59.722   | 0.0322      | 89.516105.485 GHz  | 2018-02-28     | 2            | 0.377     | 181.016        | 12m   | 11.687           |             | Activ |
| $\Box \ \oplus \ \leftrightarrow \ \sim$        | 2015.1.01522.5 | J0635-7516       | 06:35:46.508 | -75:16:16.815 | 3    | 59.722   | 0.0296      | 89.516105.485 GHz  | 2018-02-28     | 2            | 0.375     | 181.016        | 12m   | 12.057           |             | Activ |
| $\Box \ \ \varphi \ \ \leftrightarrow \ \ \sim$ | 2015.1.00748.5 | J0635-7516       | 06:35:46.508 | -75:16:16.815 | 3    | 62.665   | 0.0304      | 84.998.100.846 GHz | 2018-03-17     | 0            | 0.463     | 94.770         | 12m   | 9.676            | ari_l       | Stars |
| $\Box \ \ \varphi \ \ \leftrightarrow \ \ \sim$ | 2015.1.00697.5 | J0635-7516       | 06:35:46.508 | -75:16:16.815 | 3    | 63.387   | 0.0356      | 84.02699.701 GHz   | 2018-03-29     | 1            | 1.118     | 95.880         | 12m   | 11.274           | ari_l       | Stars |

Furthermore, remember that the query lists one row for each source (inc calibrators) per MOUS. The reported values are an estimate of what would be achievable on the basis of the observing conditions.

Then, the publications refer to the project a target belong to, not necessarily to the target listed in the **query** (so it is possible that even if there are >3 pubs for a row or 37 in total, no one has yet published the data for that specific source in those observing conditions).

### Searching for calibrators

| Search                                                    | Previews for J0635-7516                                                                                 |                                                                                                    | 다 🔹 💿 🔹 Explore and download               |
|-----------------------------------------------------------|----------------------------------------------------------------------------------------------------|----------------------------------------------------------------------------------------------------|--------------------------------------------|
| 06 35 46.507 -75 16 16.                                   |                                                                                                    | علي Explore and download                                                                                                    | Lines Redshift 0 estimated •               |
| Observations (51                                          | ALMA ari_l<br>README README<br>SPW 0: 89.50591.49GHz, 31,250 kHz, XX YY<br>member of                    | member.uid       A001_X2fb_X599_J0635-7516_bp.spw17.mfsJ.pbcor.fits       360 kB         Band: 3       Frequency type: continuum         Frequency range: 89.505.91.49       Frequency resolution: 31,250 kHz         Continuum sensitivity: 0.034       Line sensitivity 10km/s (estimate): 1.682 mJy/beam@10km/s         Line sensitivity native (estimate): 0.065 uJy/beam@native         Polaritazions: XX YY | 3<br>H H H H H H H H H H H H H H H H H H H |
| - ↔                                                       |                                                                                                    | Array: 12m                                                                                                    | 2A2 Status Scan intent Collections Science |
|                                                           | SPW 1: 91.44393.427GHz, 31,250 kHz, XX YY<br>memberuid_A001,X28,X599.J0035-7516_bp.apw19.mfs1pbcox.file | member.uidA001_X2fb_X599.J0635-7516_bp.spw19.mfs.l.pbcor.fits360 kB                                                                                                    | ASS PHASE WVR ari_l Asympt                 |
| ↔ ↔ ∞ ⊠                                                   |                                                                                                    | Frequency type: continuum                                                                                                    | ASS PHASE WVR Asympt                       |
|                                                           |                                                                                                    | Frequency resolution: 31,250 kHz                                                                                                    | ASS BANDPASS Inter-Sto                     |
| $\Box  \Leftrightarrow  \leftrightarrow  \boxtimes$       | di se anna a ta se a                                                                                    | Line sensitivity 10km/s (estimate): 1.708 mJy/beam@10km/s                                                                                                    | ASS BANDPASS WVR ari_I Disks ar            |
|                                                           | sumal laurance is of the                                                                                | Line consitivity native (estimate): 0.067 uk/heam@native                                                                                                    | ASS BANDPASS WVR ari_I Black ho            |
| $\Box  \oplus  \leftrightarrow  \sim  \boxtimes$          | 2013.1.01091.5 J0635-7516 06:                                                                           | 46.508 -75:16:16.817 3 86.658.99.935 GHz 1                                                                                                    | PASS BANDPASS PHASE Inter-Str              |
| $\Box  \Leftrightarrow  \leftrightarrow  \sim  \boxtimes$ | 2015.1.01195.5 J0635-7516 06:                                                                           | 46.508 -75:16:16.815 3 86.62289.335 GHz 3                                                                                                    | PASS BANDPASS WVR ari_I Inter-St           |
| $\Box  \Leftrightarrow  \leftrightarrow  \sim  \boxtimes$ | 2015.1.01046.5 J0635-7516 06:                                                                           | 46.508 -75:16:16.815 3 86.47_100.774 GHz 1                                                                                                    | PASS BANDPASS PHASE ari_I Starburs         |
| $\Box  \oplus  \leftrightarrow  \sim  \boxtimes$          | 2015.1.01388.5 J0635-7516 06:                                                                           | 46.508 -75:16:16.815 3 86.24299.881 GHz 3                                                                                                    | PASS BANDPASS WVR ari_I High-m             |
| $\Box  \oplus  \leftrightarrow  \sim  \boxtimes$          | 2015.1.01522.S J0635-7516 06:                                                                           | 46.508 -75:16:16.815 3 89.516.105.485 GHz 2                                                                                                    | PASS BANDPASS WVR Active C                 |
| $\Box \oplus \leftrightarrow \sim \boxtimes$              | 2015.1.00697.5 J0635-7516 06::                                                                          | 46.508 -75:16:16.815 3 87.419103.108 GHz 1                                                                                                    | PASS BANDPASS WVR ari_I Superno            |

**Typically, calibrators do not have an image nor a preview in the early cycles. Search for ari-l images if available** in column "Collections" but only if column "Scan Intent" is BANDPASS, CHECK, PHASE or TARGET (and for projid 2013\*, 2015\*, 2016\*). Also in the preview info you can find the expected sensitivity of an image!

### Searching for calibrators

#### **ALMA Calibrator Source Catalogue**

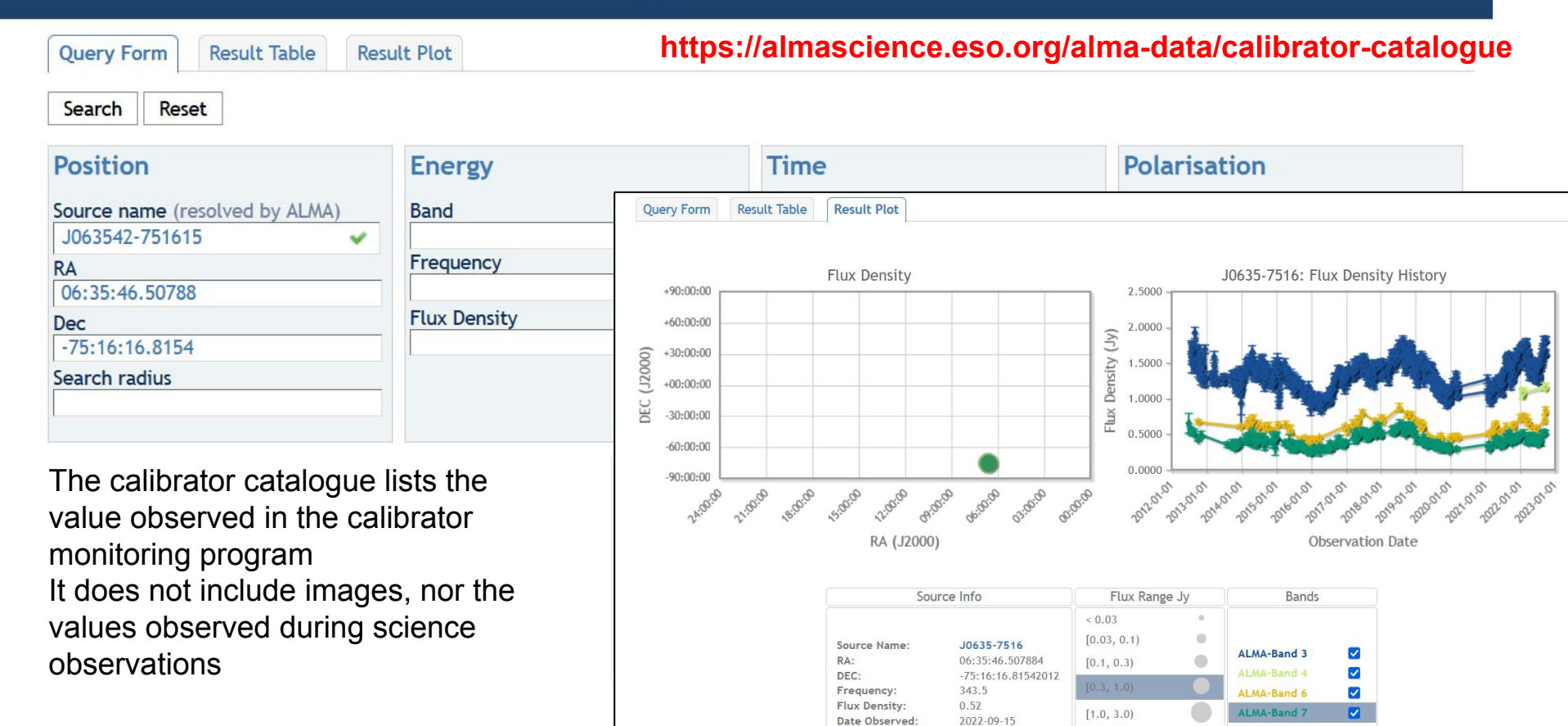

### How to measure a flux?

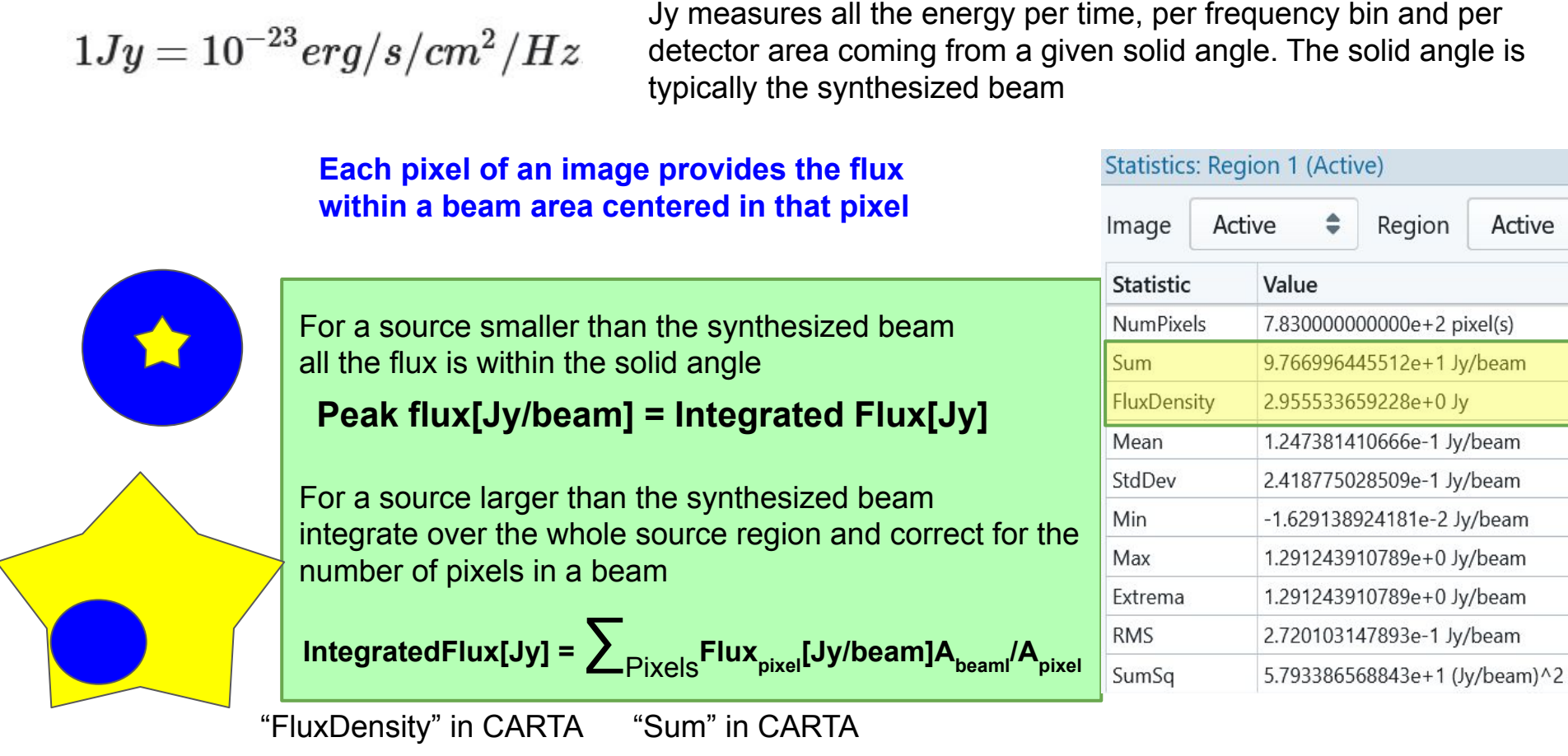

### How to measure a flux?

| $1Jy = 10^{-2}$ | $^{23}erg/s/cm^{2}$ | /Hz |
|-----------------|---------------------|-----|
|-----------------|---------------------|-----|

Jy measures all the energy per time, per frequency bin and per detector area coming from a given solid angle. The solid angle is typically the synthesized beam

## Each channel of a spectrum provides the flux within a range of frequency

For a line narrower than the channel width all the flux is within the channel

Line Flux[Jy/beam\*km/s]= Peak flux[Jy/beam]\*channel\_width[km/s]

For a line wider than the channel size integrate over the whole line and correct for the channel width

#### Line Flux[Jy/beam\*km/s] =

Channels Flux<sub>ch</sub>[Jy/beam]\*channel\_width[km/s]

| Statistics: | tics: Region 2 (Active)       mom 0 map         e       Active       Region       Active         stic       Value         Pixels       5.40000000000e+1 pixel(s)         -8.848474074155e+0 Jy/beam.km/s         0ensity       -2.651730261824e-1 Jy.km/s         1       -1.638606310029e-1 Jy/beam.km/s         ev       1.167055398779e-1 Jy/beam.km/s         -3.685683012009e-1 Jy/beam.km/s         8.852740377188e-2 Jy/beam.km/s         ma       -3.685683012009e-1 Jy/beam.km/s |
|-------------|----------------------------------------------------------------------------------------------------|
| Image       | Active 🗘 Region Active 🗘                                                                                                    |
| Statistic   | Value                                                                                                    |
| NumPixels   | 5.40000000000e+1 pixel(s)                                                                                                    |
| Sum         | -8.848474074155e+0 Jy/beam.km/s                                                                                                    |
| FluxDensity | -2.651730261824e-1 Jy.km/s                                                                                                    |
| Mean        | -1.638606310029e-1 Jy/beam.km/s                                                                                                    |
| StdDev      | 1.167055398779e-1 Jy/beam.km/s                                                                                                    |
| Min         | -3.685683012009e-1 Jy/beam.km/s                                                                                                    |
| Max         | 8.852740377188e-2 Jy/beam.km/s                                                                                                    |
| Extrema     | -3.685683012009e-1 Jy/beam.km/s                                                                                                    |
| RMS         | 2.005449175270e-1 Jy/beam.km/s                                                                                                    |
| SumSq       | 2.171786253079e+0 (Jy/beam.km/s)^2                                                                                                    |

#### How to measure a size or a width?

### Search SDP9 a lensed star forming galaxy at redshift 1.5 typical size of Einstein ring < 2 arcsec, typical linewidth few\*100km/s

|               |        |   | Project code   | ALMA source name     | Band | Cont. sens. | Ang. res. | Min. vel. res. | Array | Max. reco. scale | FOV      |
|---------------|--------|---|----------------|----------------------|------|-------------|-----------|----------------|-------|------------------|----------|
| $\rightarrow$ |        |   |                |                      |      | mJy/beam ▼  | arcsec 💌  | km/s ▼         |       | arcsec 💌         | arcsec 💌 |
| ⇔             | $\sim$ |   | 2011.0.00661.5 | HATLAS J090740.0-004 | 3    | 0.0183      | 1.706     | 2.754          | 12m   | 20.034           | 59.128   |
| ⇔             | $\sim$ |   | 2012.1.00915.5 | H-ATLAS_J090740.0-00 | 3    | 0.0175      | 1.443     | 2.754          | 12m   | 23.333           | 59.125   |
| ⇔             | $\sim$ | 2 | 2015.1.00415.5 | SDP9                 | 6    | 0.0129      | 0.020     | 35.042         | 12m   | 0.355            | 22.404   |
| ⇔             | $\sim$ | 5 | 2016.1.01340.5 | SDP.9                | 4    | 0.0249      | 1.302     | 2.268          | 12m   | 12.032           | 43.681   |
| ⇔             | $\sim$ |   | 2016.1.01340.5 | SDP.9                | 3    | 0.0205      | 1.836     | 3.388          | 12m   | 17.988           | 62.992   |

To measure a size choose an angular resolution <size/5

To measure a line width choose an spectral resolution <size/3

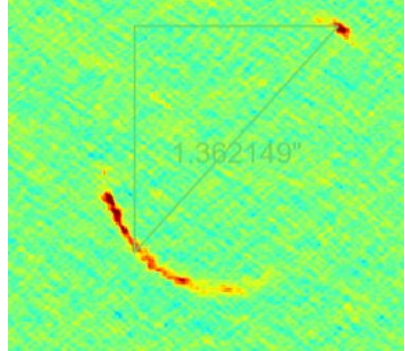

#### How to measure a size or a width?

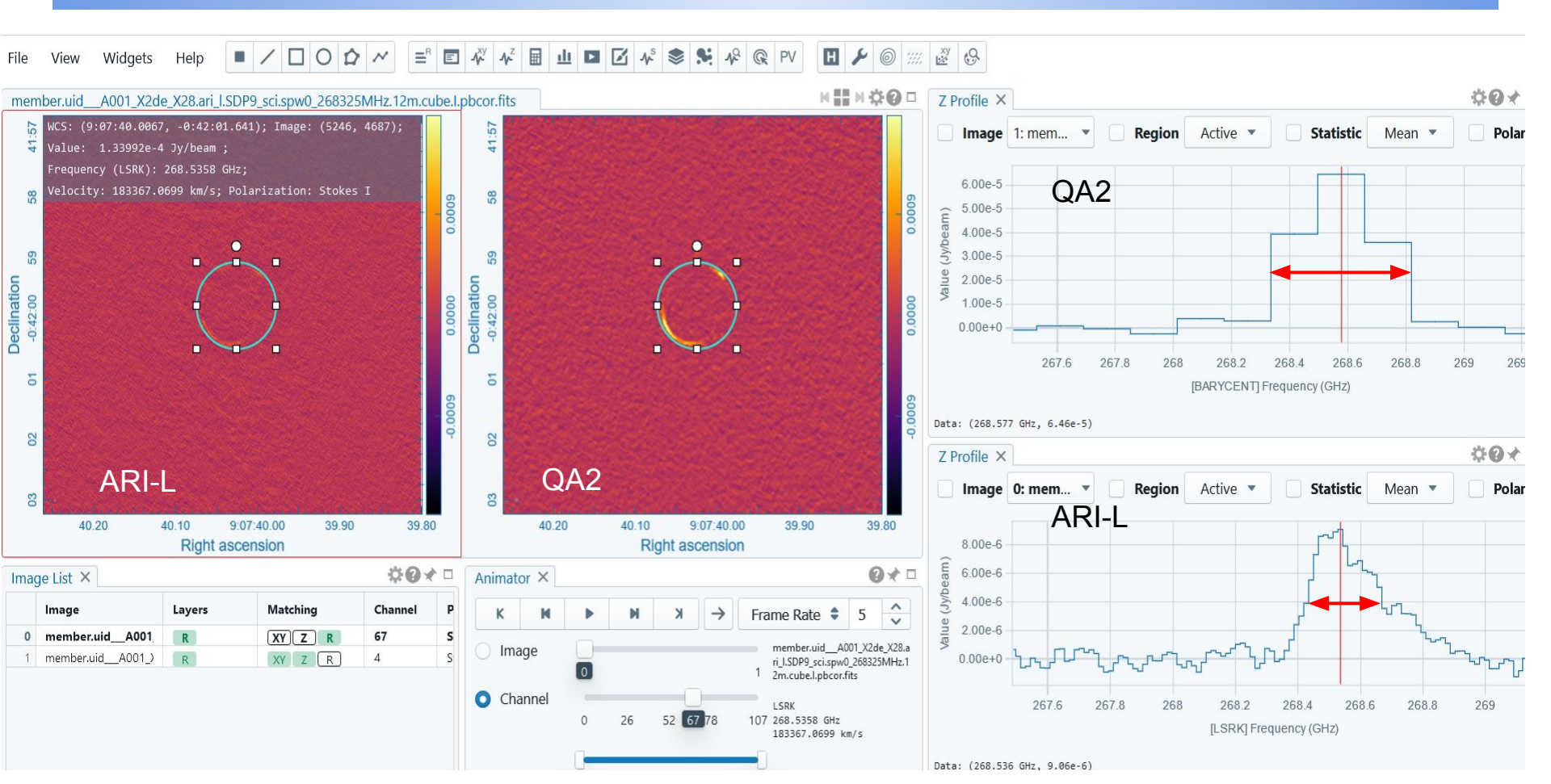

#### How to measure noise?

| .001_X2de_X28.ari_I.SD                 | P9_sci.spv | v0_1_2_3_259998MHz.1   | 2m.cont.l.pbcor.fits  |           | к≣иф@            |          |
|----------------------------------------|------------|------------------------|-----------------------|-----------|------------------|----------|
| 7:39.8108, -0:42:13.5<br>ion: Stokes I | 19); Image | e: (6040, 1476); Value | : -7.36457 Statistics | Region 1  | (Active)         |          |
|                                        |            | 0                      | Image                 | Active    | Region           | Active   |
|                                        |            | $\bigcirc$             | Statistic             | Valu      | e                |          |
|                                        |            |                        | NumPixe               | ls 2.841  | 1020000000e+5 p  | vixel(s) |
|                                        |            |                        | Sum                   | 4.116     | 5696265659e-3 Jy | /beam    |
|                                        |            | 7                      | / FluxDens            | ity 9.746 | 5080583198e-5 Jy | ,        |
|                                        |            | $\cap$ $\cap$          | Mean                  | 1.449     | 020515751e-8 Jy  | ı/beam   |
| The second second                      |            | $\bigcirc$ $\bigcirc$  | StdDev                | 1.622     | 2773301728e-5 Jy | /beam    |
|                                        |            |                        | Min                   | -7.17     | 3282210715e-5 J  | y/beam   |
| <b>WERE </b>                           |            |                        | Max                   | 6.875     | 5357939862e-5 Jy | /beam    |
| 41.0                                   | 40.5       | 0.07.40.0              | 20 5 Extrema          | -7.17     | 3282210715e-5 J  | y/beam   |
| 41.0                                   | 40.5       | Right ascension        | RMS                   | 1.622     | 2771092693e-5 Jy | /beam    |
|                                        |            | 3                      |                       |           |                  |          |

Draw regions far from the source, but not too far because of the pbcorrection Get the rms from CARTA and average them...

compare with the 0.0129 mJy/beam of the query interface!!!!

#### **Questions?**

#### **SIMULATIONS**

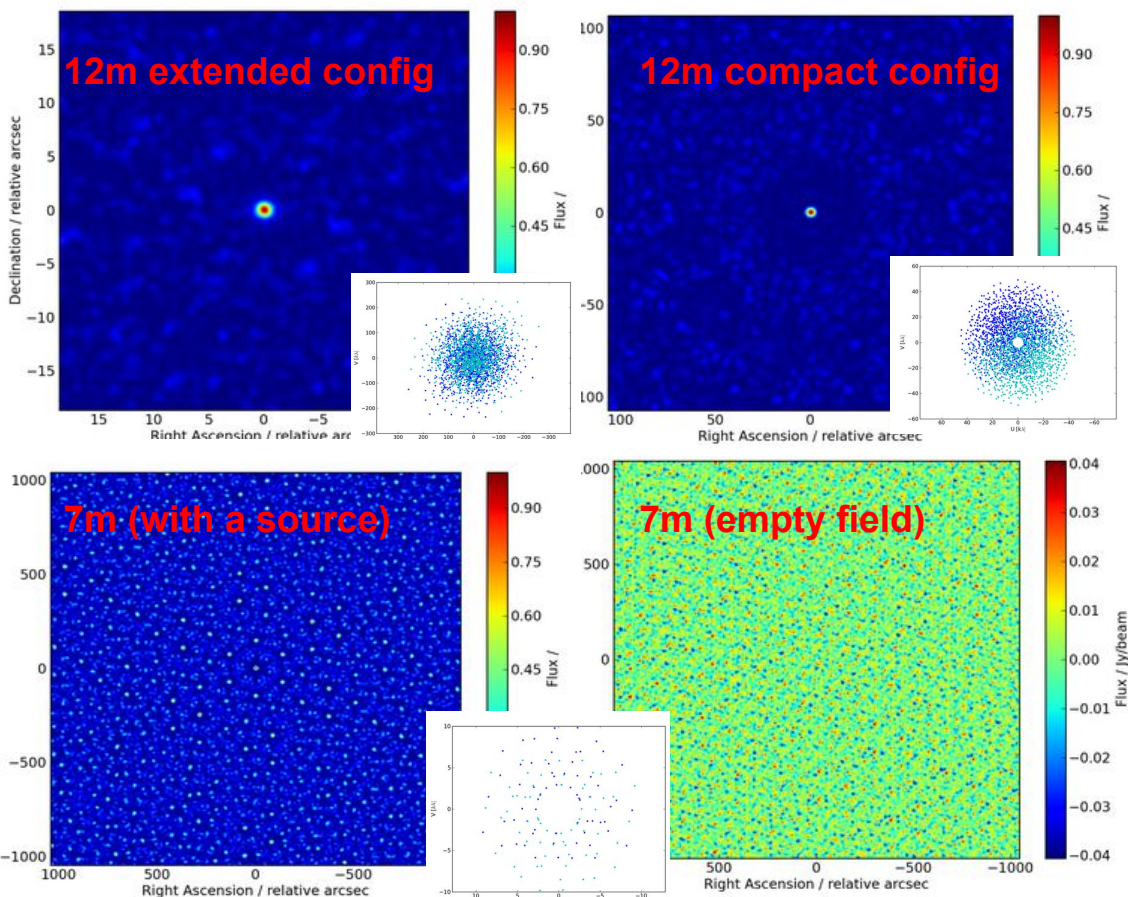

The noise of an interferometric image is not Gaussian because it is the result of a non linear process.

For this reason it is recommended to measure the noise by averaging over various regions where there is no source (this minimizes the pattern effects).

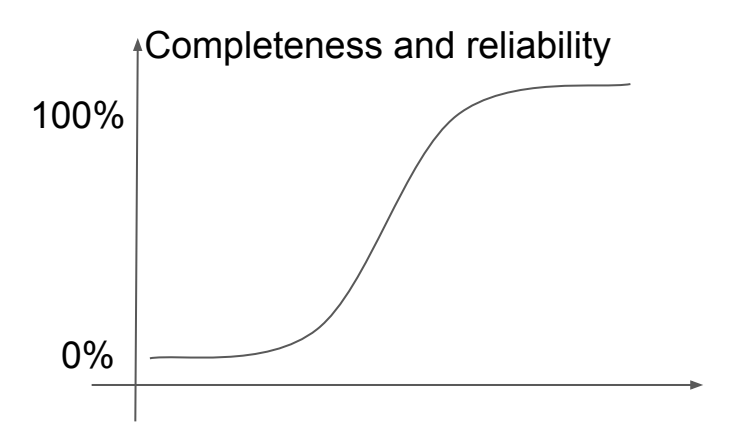

**Completeness** = fraction of all the source above a given flux level that have been detected

**Reliability** = fraction of real sources above a given flux level

Select pixels going down in flux density ... but pay attention to the limit of it

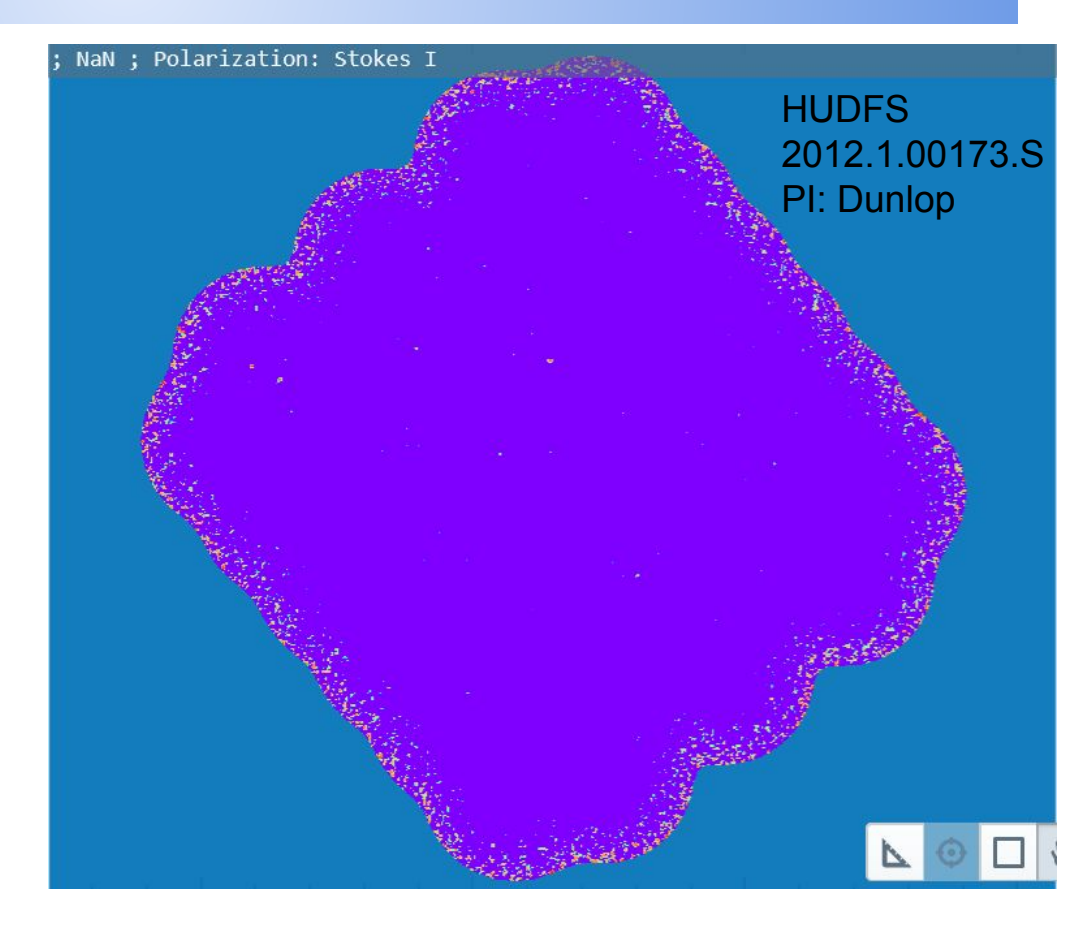

#### ARCHIVED 12m PB CORRECTED IMAGE (VERY FAINT SOURCE IN THE CENTER)

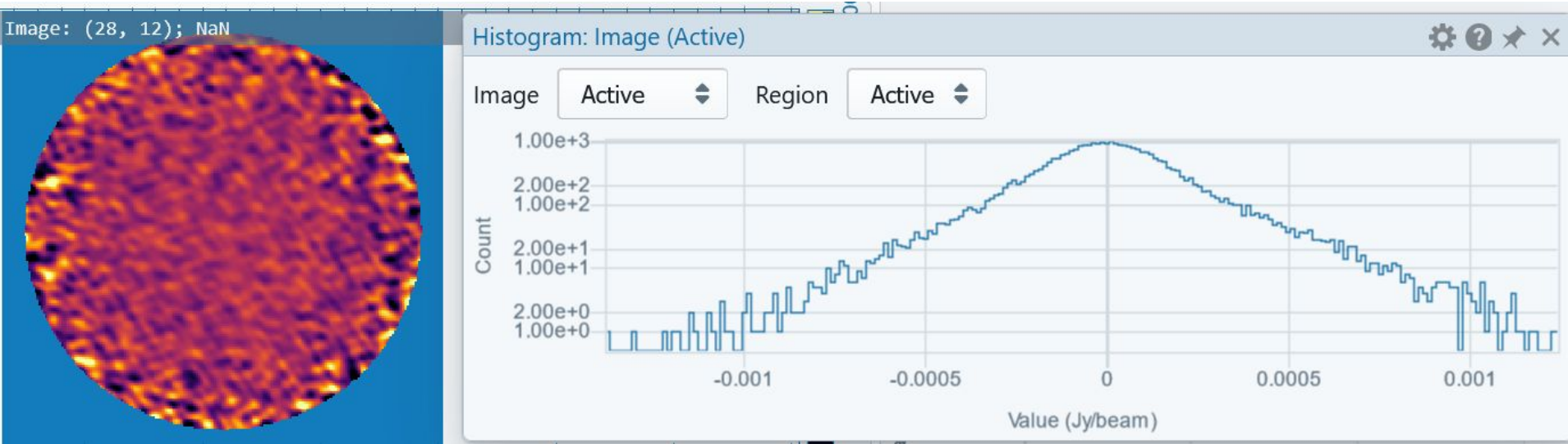

Typically the negative side of the pixel values distribution is used as tracer of the Gaussian noise... But not in an interferometric image!!!!

The pixel distribution is asymmetrical (both in pb and non pb corrected images!!!) so detection significance is not just given by the Gaussian fit of the negative pixels distribution.

In case of spurious detections in a given field, reproduce the observation conditions with **simulations** to estimate completeness and reliability:

ALMA Observing Support Tool: <u>https://almaost.jb.man.ac.uk/</u> I-TRAIN #5 tutorial: <u>https://almascience.eso.org/tools/eu-arc-network/i-train</u>

Simulating ALMA with CASA: <u>https://casaguides.nrao.edu/index.php/Guide\_To\_Simulating\_ALMA\_Data</u> I-TRAIN #15 tutorial: <u>https://almascience.eso.org/tools/eu-arc-network/i-train</u>

APSYNSIM: <u>https://github.com/onsala-space-observatory/APSYNSIM</u> I-TRAIN #16 tutorial: <u>https://almascience.eso.org/tools/eu-arc-network/i-train</u>

Another possibility to verify if a detection is real is to consider other observations of the same target assuming reliable conditions of variability or spectral behaviours.

#### **Questions?**

### How to build a SED or a timecurve for a source?

If you need to build time series data should refer to the same scales.

If you are sure that the source is a point source choose your data and open images with CARTA to grab the peak flux.

| iergy                | O Project                     |                                                                                                    |                                                                                                    |
|----------------------|-------------------------------|----------------------------------------------------------------------------------------------------|----------------------------------------------------------------------------------------------------|
|                      | 5 J                           | 🖽 Publication                                                                                          | Observation                                                                                                    |
| ency                 | Project code                  | BibCode                                                                                                | Observation Date           2016-01-012016-03-31         ✓         ×                                                                                                    |
| 3, 6, 7 🕶 🗙          | Project Title                 | Publication Title                                                                                      | Polarisation Type                                                                                                    |
| ral resolution       | Project abstract              | Abstract                                                                                               | Member ous id                                                                                                    |
| nuum sensitivity     | PI Full Name                  | First Author                                                                                           | Object type                                                                                                    |
| ensitivity (10 km/s) | Proposal authors              | Authors                                                                                                | Public data only                                                                                                    |
|                      | Science keyword               | ]                                                                                                    |                                                                                                    |
|                      |                               |                                                                                                    |                                                                                                    |
| J1924-2914 1         | 9:24:51.056 -29:14:30.121 6   | 2016-03-05 222.98                                                                                      | 2242.965 GHz 12m                                                                                                    |
| J1924-2914 1         | 9:24:51.056 -29:14:30.121 6   | 2016-03-22 215.80                                                                                      | 1234.747 GHz 7m                                                                                                    |
|                      |                               |                                                                                                    |                                                                                                    |
|                      | IJ1924-2914 1<br>J1924-2914 1 | Proposal authors       Science keyword       J1924-2914       19:24:51.056       -29:14:30.121       6 | Proposal authors       Authors         Science keyword       -         J1924-2914       19:24:51.056       -29:14:30.121       6       2016-03-05       222.98         J1924-2914       19:24:51.056       -29:14:30.121       6       2016-03-22       215.80 |

Search for all the observations of the calibrator PKS1921-293 in the first 3 months of 2016.

Select one obs for frequency in january and march.

Select only the columns you want

Export the table to save the info only on the selected rows

### How to build a SED or a timecurve for a source

If you need to build time series data should refer to the same scales.

If you are sure that the source is a point source choose your data and open images with CARTA to grab the peak flux.

| Observations (46) |                   | Projects (0) | rojects (0) 🔲 Publications (0) |                |                  |                |               |        |            |                     |                     |  |
|-------------------|-------------------|--------------|--------------------------------|----------------|------------------|----------------|---------------|--------|------------|---------------------|---------------------|--|
|                   |                   |              |                                | Project code   | ALMA source name | RA             | Dec           | ↑ Band | Obs. date  | Export 🕒            | <ul> <li></li></ul> |  |
| •                 | $\leftrightarrow$ |              |                                |                |                  | himis <b>x</b> | dimis v       |        |            |                     |                     |  |
|                   |                   |              |                                |                |                  | nana •         | u.m.s •       |        |            |                     | 804                 |  |
| Φ                 | $\leftrightarrow$ | $\sim$       | 5                              | 2015.1.01576.5 | J1924-2914       | 19:24:51.056   | -29:14:30.121 | 3      | 2016-03-24 | 90.239105.994 GHz   | 12m                 |  |
| Φ                 | $\leftrightarrow$ | $\sim$       | 2                              | 2015.1.01289.5 | J1924-2914       | 19:24:51.056   | -29:14:30.121 | 3      | 2016-01-05 | 85.40998.453 GHz    | 12m                 |  |
| Φ                 | $\leftrightarrow$ | $\sim$       |                                | 2015.1.00223.5 | J1924-2914       | 19:24:51.056   | -29:14:30.121 | 3      | 2016-01-30 | 93.145105.941 GHz   | 12m                 |  |
| Φ                 | $\leftrightarrow$ | $\sim$       |                                | 2015.1.00897.5 | J1924-2914       | 19:24:51.056   | -29:14:30.121 | 3      | 2016-01-14 | 98.895114.849 GHz   | 7m                  |  |
| Φ                 | $\leftrightarrow$ | $\sim$       |                                | 2015.1.01084.5 | J1924-2914       | 19:24:51.056   | -29:14:30.121 | 6      | 2016-03-05 | 222.982.242.965 GHz | 12m                 |  |
| Φ                 | $\leftrightarrow$ | $\sim$       |                                | 2015.1.00959.5 | J1924-2914       | 19:24:51.056   | -29:14:30.121 | 6      | 2016-03-22 | 215.801234.747 GHz  | 7m                  |  |
| •                 | $\leftrightarrow$ | $\sim$       |                                | 2015.1.01520.5 | J1924-2914       | 19:24:51.056   | -29:14:30.121 | 6      | 2016-03-07 | 225.984243.902 GHz  | 7m                  |  |
| Φ                 | $\leftrightarrow$ | $\sim$       | 5                              | 2015.1.00997.5 | J1924-2914       | 19:24:51.056   | -29:14:30.121 | 6      | 2016-03-24 | 253.919273.172 GHz  | 7m                  |  |

Search for all the observations of the calibrator PKS1921-293 in the first 3 months of 2016.

Select one obs for frequency in january and march.

Select only the columns you want

Export the table to save the info only on the selected rows

#### How to build a SED or a timecurve for a source

| 1  | Project code   | ALMA source name | Ra                 | Dec                 | Band | Cont. sens.         | Frequency support       |   |
|----|----------------|------------------|--------------------|---------------------|------|---------------------|-------------------------|---|
| 2  | 2015.1.01329.S | J1924-2914       | 291.2127331541667  | -29.241700286111115 | 3    | 0.05292610005178721 | [95.0396.91GHz,488.28k  |   |
| 3  | 2015.1.00149.S | J1924-2914       | 291.2127331541406  | -29.241700286121656 | 6    | 0.3148528980746554  | [214.69216.71GHz,1128.  |   |
| 4  | 2015.1.00897.S | J1924-2914       | 291.21273315419273 | -29.241700286116405 | 3    | 0.28161504855196734 | [98.89100.90GHz,1938.4  |   |
| 5  | 2015.1.00149.S | J1924-2914       | 291.2127331541667  | -29.241700286111115 | 6    | 0.04764062061852789 | [214.77216.65GHz,1128.  | Т |
| 6  | 2015.1.00150.S | J1924-2914       | 291.2127331541667  | -29.241700286111115 | 7    | 0.05540846408255419 | [301.19303.07GHz,976.5  |   |
| 7  | 2015.1.01003.S | J1924-2914       | 291.2127331541667  | -29.241700286111115 | 7    | 0.07376011393820256 | [341.95343.82GHz,1938.  | n |
| 8  | 2015.1.00658.S | J1924-2914       | 291.2127331541667  | -29.241700286111115 | 9    | 0.9151276372140352  | [673.00674.98GHz,31250  |   |
| 9  | 2015.1.01312.S | J1924-2914       | 291.2127331541667  | -29.241700286111115 | 6    | 0.04612907160174198 | [224.24.226.12GHz,1128. |   |
| 10 | 2015.1.01404.S | J1924-2914       | 291.2127331541331  | -29.241700286125223 | 3    | 0.31524396288382583 | [89.92.91.91GHz,31250.0 |   |
| 11 | 2015.1.01344.S | J1924-2914       | 291.2127331541187  | -29.24170028612161  | 3    | 0.05560090068515236 | [91.93.92.05GHz.141.11k |   |
| 10 |                |                  |                    |                     |      |                     | 1000                    |   |

The exported csv files can easily be managed as tables

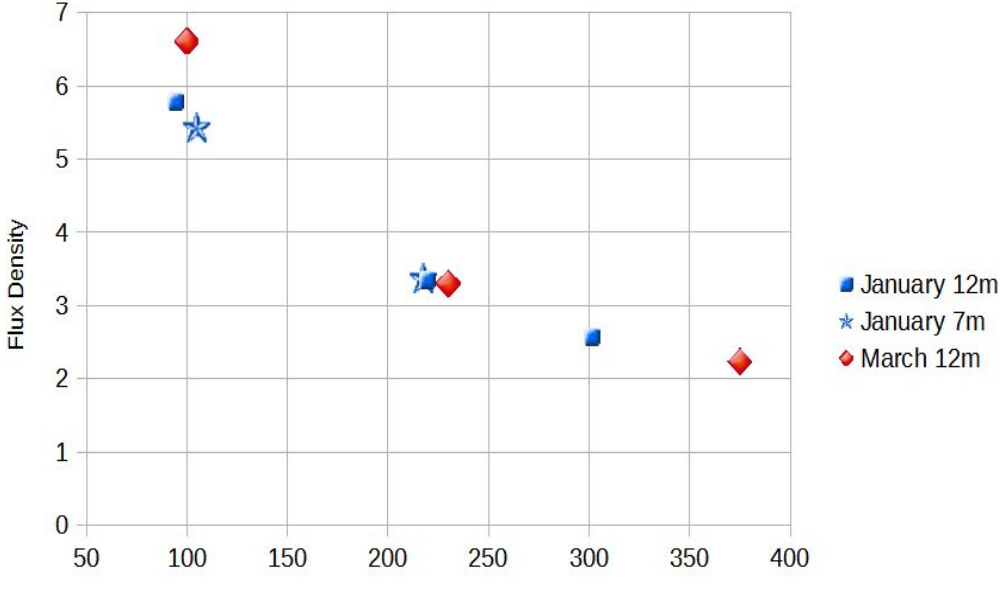

Frequency

SEDs and timelines for point sources can be reasonably built by extracting peak flux densities from CARTA on archival images

(remember that they are only representative!).

### How to build a SED or a timecurve for a source

08"

10"

12"

14'

16"

18

20"

24

08"

10"

12"

14"

16"

18"

20"

24'

06<sup>h</sup>35<sup>m</sup>50<sup>s</sup>

06<sup>h</sup>35<sup>m</sup>50<sup>s</sup>

2016-04-04

48<sup>s</sup> 47<sup>s</sup> 46<sup>s</sup> 45<sup>s</sup> 44<sup>5</sup>

48<sup>s</sup> 475

2016-12-31

ICRS Right Ascension

ICRS Right Ascension

45<sup>s</sup>

44° 43°

If you need to build SED data should refer to the epochs and scales.

If a source is extended wrt the image resolution a region has to be defined to collect the flux density.

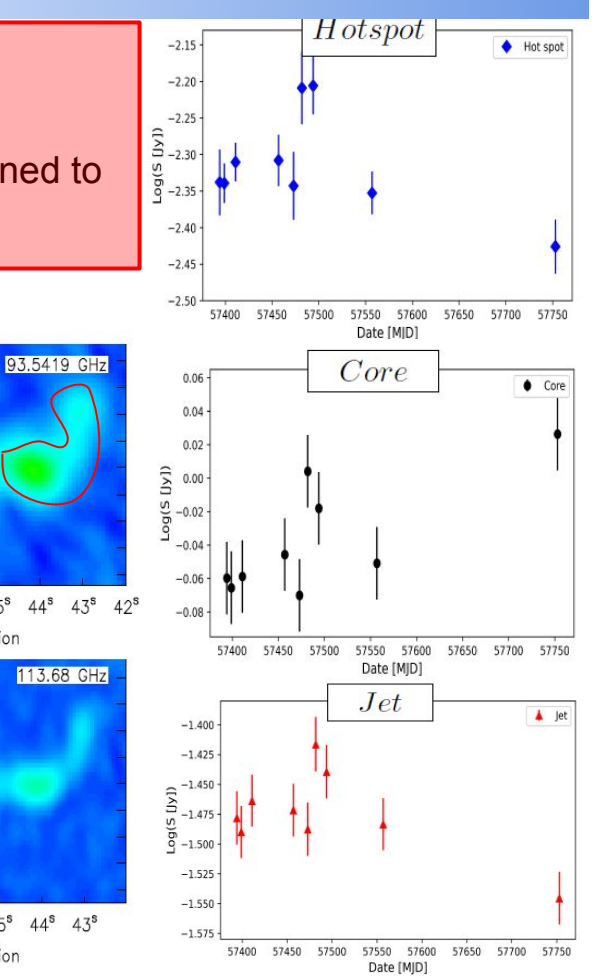

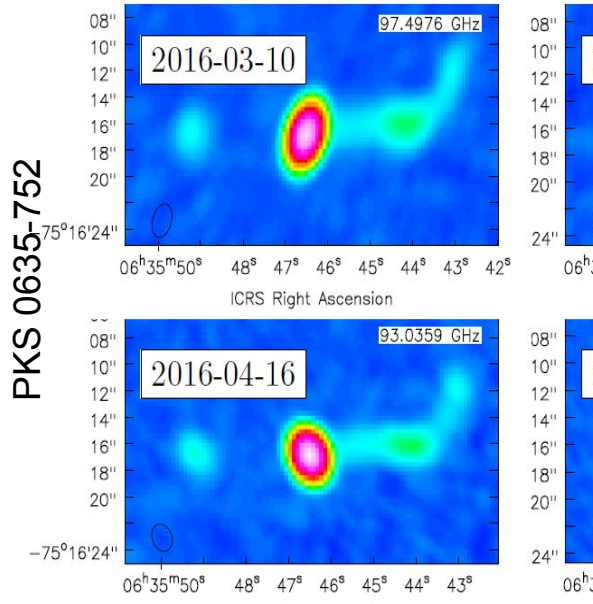

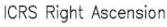

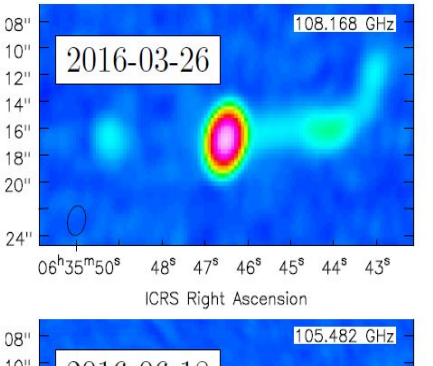

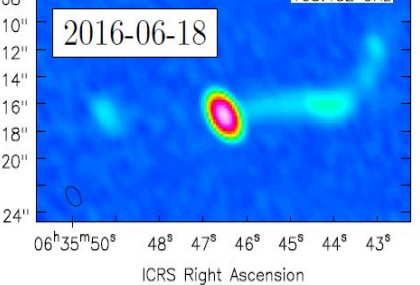

### How to search for lines in a source?

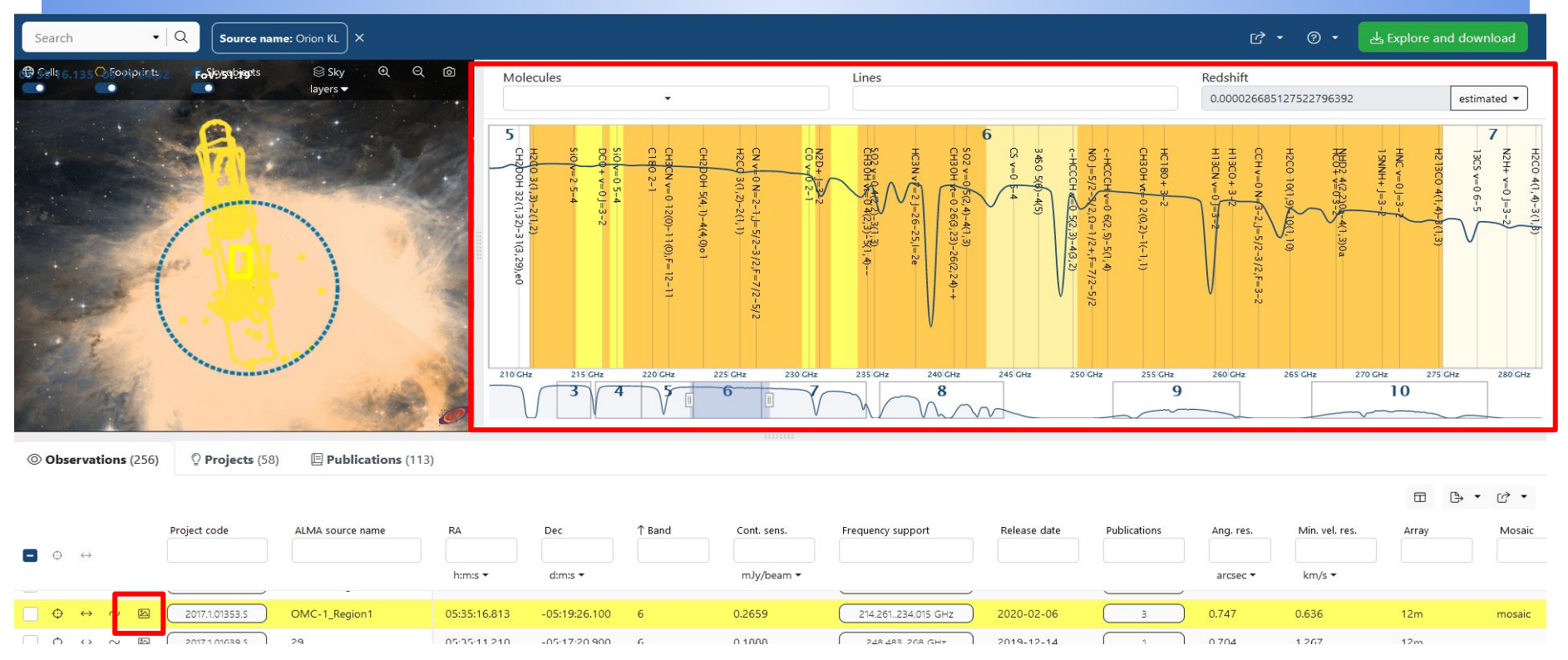

#### Search for Orion KL

The spectral window give indications of which lines fall in the selected observed frequency range (no indication of detection here! It lists all the lines as given by splatalogue <u>https://splatalogue.online//</u> or selected by archive user) The preview helps in identifying which lines can be detected

#### How to search for lines in a source?

| Main products. For all products go here                                       |                                                                                                    |                                                                                                    |                                                                                                    |
|-------------------------------------------------------------------------------|----------------------------------------------------------------------------------------------------|----------------------------------------------------------------------------------------------------|----------------------------------------------------------------------------------------------------|
| Interactive preview          member.uid                                       | 5.ari_I.Orion_KL_sci.spw2_31 <sup>4</sup>                                                                                                    | 1461MHz.12m.cube.l.pbcor.fits                                                                                   | Previews and tentative line labels are for reference only.                                                                                                    |
| continuum<br>geotypeak value: 1.985<br>Jybeam<br>spectrum blue<br>colour:<br> | cube maximum                                                                                                    | moment 0: U_311.0452 311.04 GHz                                                                                 | moment 1: U_311.0452 311.04 GHz                                                                                                    |
| RA_center 5:35:14                                                             | RA_center 5:35:14                                                                                                    | RA_center 5:35:14<br>(CH3)2COv=0 311.51431 GHz 10<br>(CH3)2COv=0 311.48746 GHz 13(5,8<br>311.0452 311.04516 GHz | RA_center 5:35:14<br>D(8,3)-9(3,6)EE<br>)-12(4,9)AE<br>CH3OHw=0 311.8526<br>OP<br>CH3OHw=0 4<br>011.8526<br>OP<br>CH3OHw=0 4<br>011.8526<br>OP<br>CH3OHw=0 4<br>011.8526<br>OP |
|                                                                               | Main products. For all products go here<br>Interactive preview<br>member.uidA001_X11a4_X2<br>native binned help<br>continuum<br>geocode<br>geocode<br><i>Ba_center 5:35:14</i><br>spectrum though the integrated-flux peak<br>spectrum though the integrated-flux peak<br>full-cube total-flux spectrum<br>ms noise<br>ms noise<br>ms noise | Main products. For all products go here                                                                         | Main products. For all products go here                                                                                                    |

#### When a line is a line?

#### A bandpass calibrator observed in cycle 4.

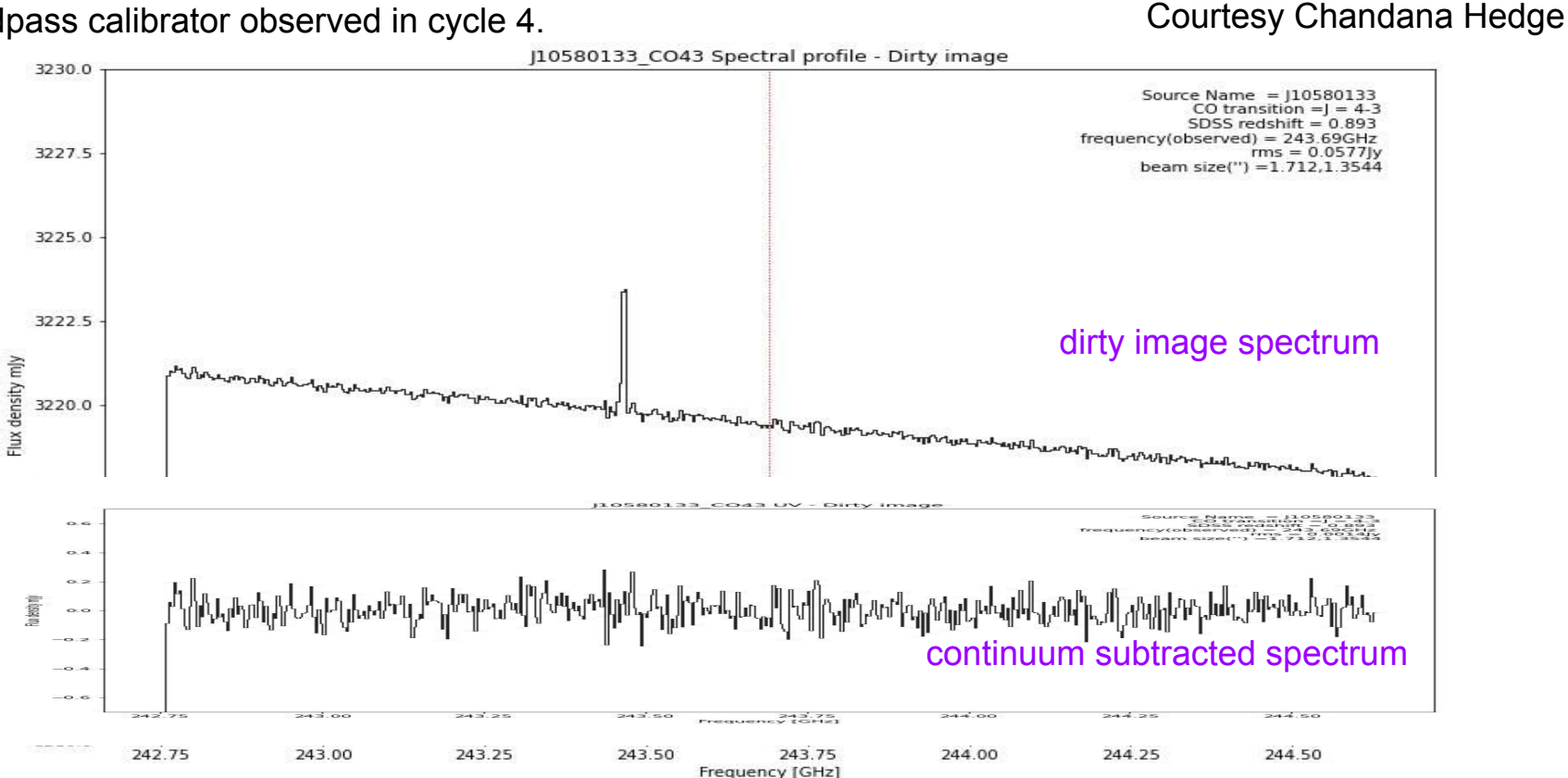

In the calibrated MS plot the Real part of visibilities: that shows also negative fluctuations due to noise

#### When a line is a line?

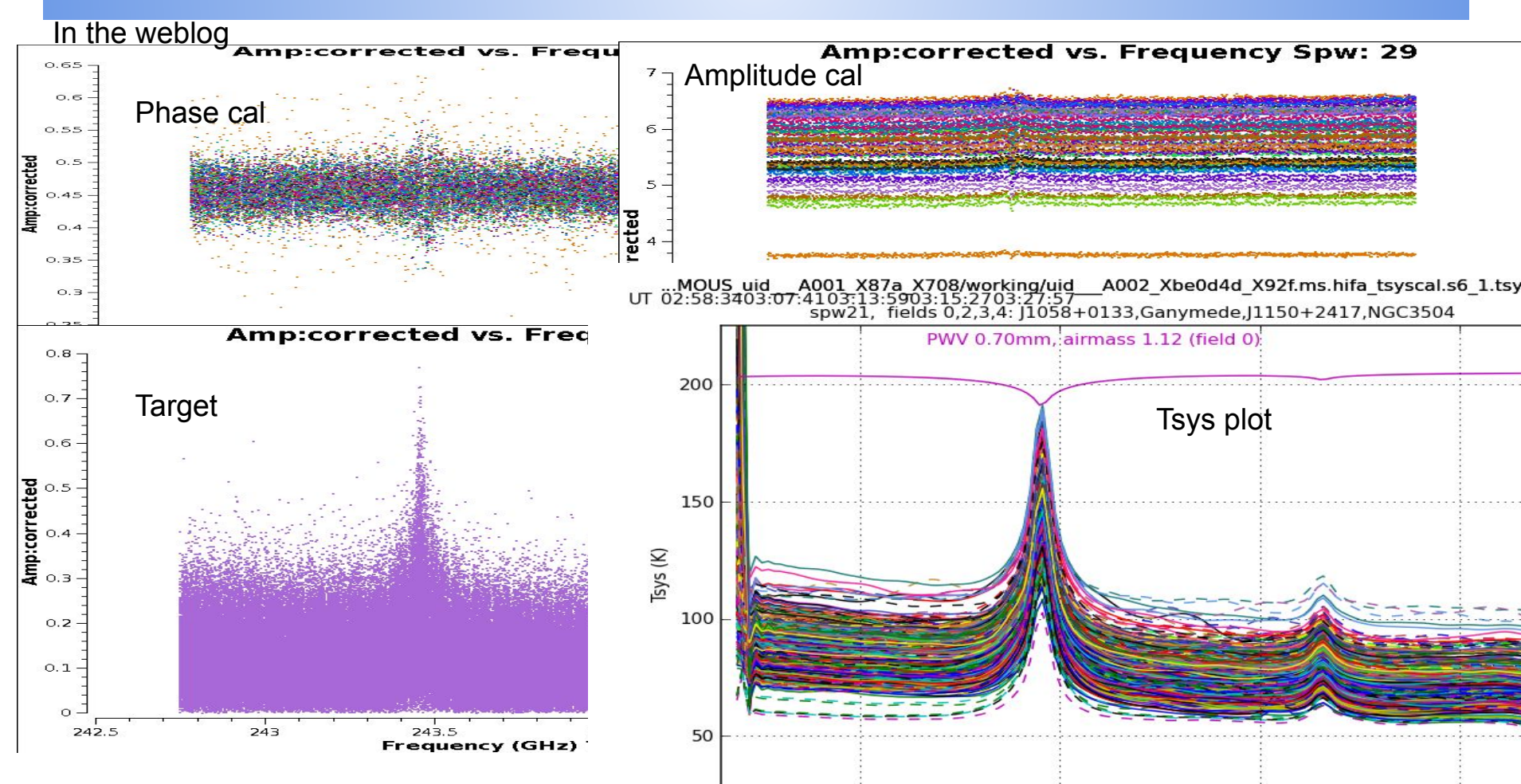

#### **Questions?**

#### The interferometer is a filter in angular scales

The interferometer is a filter in angular scales: scales smaller than resolution are smoothed, scales larger than the maximum recoverable scale are not observed.

Remember that observed angular scales are associated to array lengths and observed wavelength according to

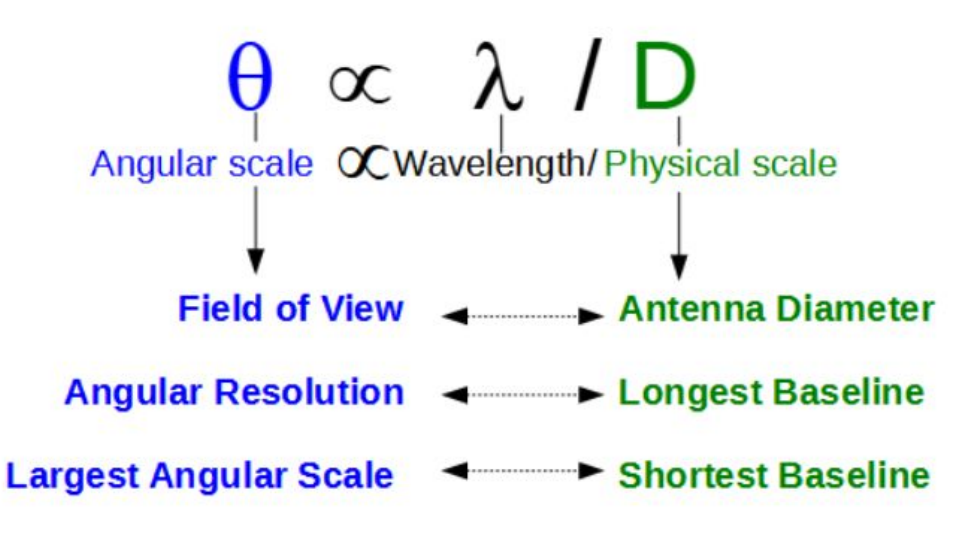

and that noise decrease with increasing the observing time

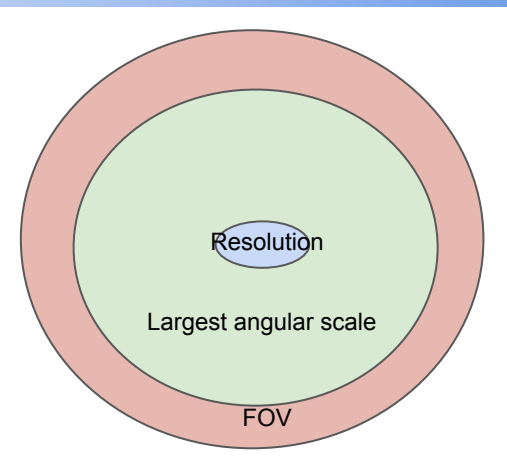

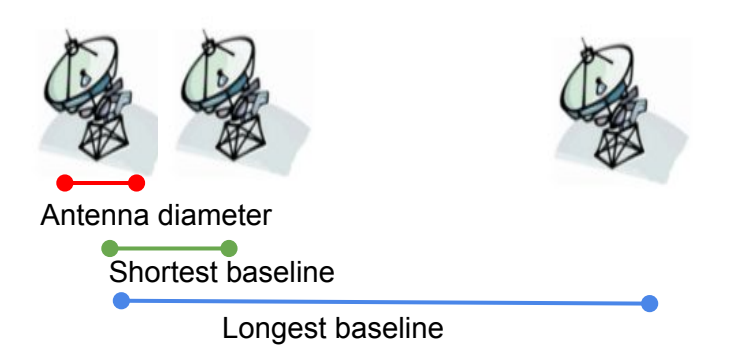

#### The interferometer is a filter in angular scales

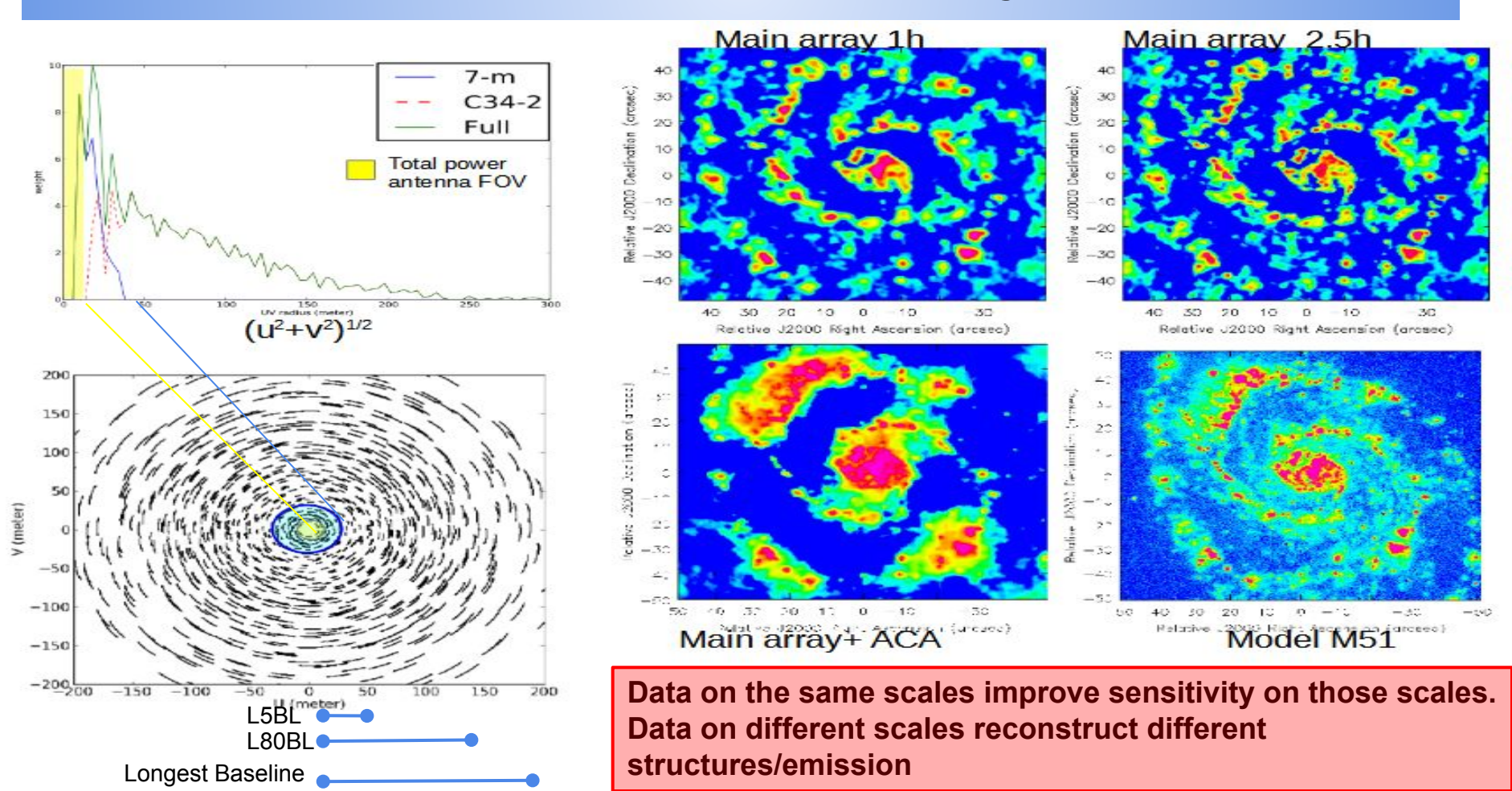

#### How to combine data?

#### Mind the gaps in scales when choosing the data

0.0450

0.0325

To improve a detection -> combine images or ms on the same scales To build an image over a broader range of scales -> combine ms on different scales

Search for M10 (NGC4321) in B

Search

- Combine data a frequency
- Check for resolu maximum recov scale
- L5BL and L80B length in which 80% of baseline provide good es effective coverage.

| ✓ Source name: M100 Band: 6 × |                              |        |                            |                                                                   |                          |                |                           |                            |                         |                            |                              |                  |
|-------------------------------|------------------------------|--------|----------------------------|-------------------------------------------------------------------|--------------------------|----------------|---------------------------|----------------------------|-------------------------|----------------------------|------------------------------|------------------|
| or M100<br>1) in B6           | Section of the second second |        |                            | ⊕ Cells ● ○ Footprint:                                            | : 💽 🔵 Sky objec          | ts 💽 🛞         | šky layers <del>▼</del> @ | Q (a) Molec                | 220 GHz 22<br>3 4 5     | SIGHZ 220'GHZ              | Lines                        | ) GHz 245 GHz    |
| data at same<br>/             | <b>ns</b> (34)               |        |                            |                                                                   |                          |                | •                         | U                          |                         |                            |                              |                  |
| resolution and<br>recoverable |                              | Band   | Cont. sens.<br>mJy/beam ▼  | Frequency support                                                 | Min. vel. res.<br>km/s ▼ | Array          | Ang. res.                 | ↓ Max. reco. scale         | L5 BL                   | L80 BL                     | FOV<br>arcsec *              | Mosaic           |
|                               |                              | 6      | 0.4167<br>0.4728           | 214.263.231.978 GHz<br>214.264.231.978 GHz                        | 0.640                    | тр             | 23.557<br>23.557          | 417.564<br>417.564         | 12.000<br>12.000        | 12.000<br>12.000           | 26.098<br>26.098             |                  |
| L80BL give the                |                              | 6<br>6 | 1.7128<br>1.6285<br>0.2118 | 214.263.231.978 GHz<br>214.264.231.978 GHz<br>250.197 267.141 GHz | 0.640<br>0.640<br>2.192  | 7m<br>7m<br>7m | 5.710<br>5.858<br>4.977   | 38.919<br>35.900<br>33.570 | 6.590<br>8.045<br>8.054 | 27.248<br>26.733<br>27.201 | 244.905<br>244.905<br>38.591 | mosaic<br>mosaic |
| aselines are and              |                              | 6      | 0.2158                     | 214.265.231.977 GHz<br>217.474.235.207 GHz                        | 0.640                    | 12m<br>12m     | 1.216<br>0.784            | 11.836<br>8.055            | 23.795<br>35.508        | 128.596<br>194.743         | 233.676                      | mosaic<br>mosaic |
|                               |                              | 6      | 0.1867                     | 214.264.231.978 GHz                                               | 0.640                    | 12m            | 0.825                     | 7.714                      | 35.738                  | 192.495                    | 233.676                      | mosaic           |

12m

12m

66.849

95.652

4.309

3.309

0.207

0.122

721.619

1087.453

51.361

76.460

mosaic

mosaid

0.739

0.640

216.911.234.321 GHz

216.808.232.726 GHz

### How to combine data from different arrays?

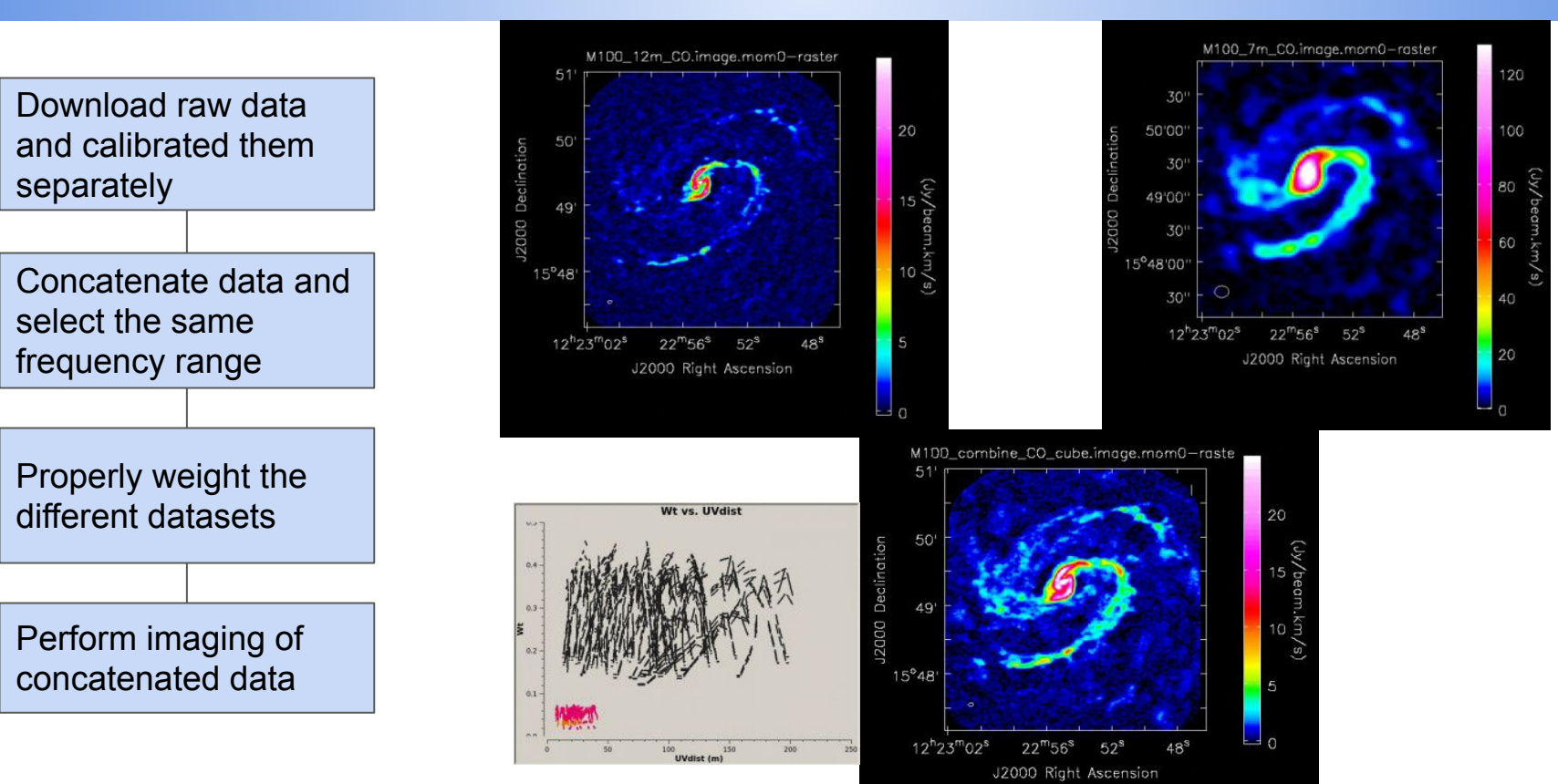

CASA Guide on array combination

https://casaguides.nrao.edu/index.php?title=M100 Band3 Combine 6.2

#### How to stack images?

IF you know the distribution of emission as a function of angular scales (e.g. for a point source) or

IF you know you are combining data on the same angular scales (e.g. from data observed in the same array conditions, but on different time otherwise also noise non-gaussianity would sum)

then

it is possible to do stacking of the images to improve the sensitivity of the detections

Download the images

CAVEATS!!!!

Rebin the cubes to the same <u>rest frame</u> frequency grid

Smooth the images to the same pixelization grid

Average the images per pixel and channel

Rebinning channels in a cube is not equal to make a cube with a different spectral resolution (as uv coverage varies with the observed wavelength)

- -> it can be an approximation in case of flat spectra and compact objects
- -> better to start with high resolution images

#### Smoothing pixels in the image (=averaging close pixels) is not equal to make an image with lower resolution (=selecting/weighting baselines)

- -> it can be an approximation in case the source size is always smaller than the observed largest angular scale.
- -> consider that the observed scales are the same among images

### How to stack images?

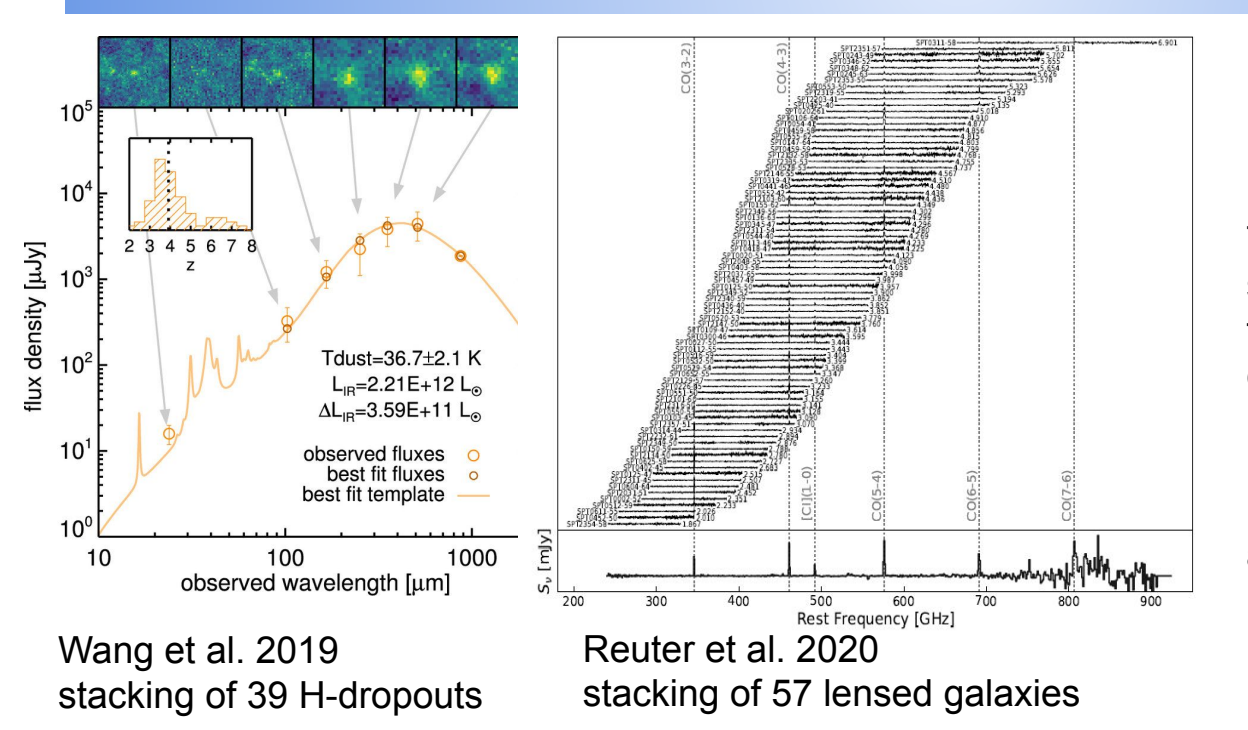

Typically stacking is performed on sources from the same project to guarantee the same observing conditions.

However, as it should be performed in the same rest-frame archival data from different projects might work as well.

Linestacker: <u>https://jbjolly.github.io/LineStacker/</u> (Jolly et al. 2020) I-TRAIN #9 tutorial: <u>https://almascience.eso.org/tools/eu-arc-network/i-train</u> <u>https://www.youtube.com/watch?v=1WtImPA0jcY</u>

#### How to stack images?

|                                                                                                    | Search - Q       |                                                                                                    |                  |                                        |                                                                                                    |                                                                                                    |  |  |
|----------------------------------------------------------------------------------------------------|------------------|----------------------------------------------------------------------------------------------------|------------------|----------------------------------------|----------------------------------------------------------------------------------------------------|----------------------------------------------------------------------------------------------------|--|--|
|                                                                                                    | @ Position       | 马 Energy                                                                                                    | ♀ Project        | 🗉 Publication                          | © Observation                                                                                                    | Molecules                                                                                                    |  |  |
|                                                                                                    | Source name      | Frequency                                                                                                    | Project code     | BibCode                                | Observation Date                                                                                                    | 3 4 5 6 7                                                                                                    |  |  |
|                                                                                                    | ALMA source name |                                                                                                    | Project Title    | Publication Title                      | Polarisation Type                                                                                                    | HNC v=0 J=4<br>10 v=0 3-2<br>HO+ v=0 3-2<br>HO+ v=0 3-2<br>HO+ v=0 3-2<br>HI 3C0+ 2=1<br>HI 3C0+ 2=1<br>HI 3C0 |  |  |
|                                                                                                    | RA Dec           | Spectral resolution                                                                                                    | Project abstract | Abstract                               | Member ous id                                                                                                    |                                                                                                    |  |  |
|                                                                                                    | Galactic         | Continuum sensitivity                                                                                                    | PI Full Name     | First Author                           | Object type                                                                                                    | Object type                                                                                                    |  |  |
| If you want to stack<br>objects of the same kind,<br>a good starting point<br>could be to query for<br>"Science keyword"<br>(according to PI<br>indication in proposals)<br>or "Object type"<br>(according to NED<br>definition). |                  | Line sensitivity (10 km/s) Proposal authors<br>Science keyword<br>Enter keywords<br>Active galaxies<br>Active Galactic Nuclei (AGN)/Quasars (QSO)<br>Galactic centres/nuclei<br>High-z Active Galactic Nuclei (AGN)<br>Outflows, jets, feedback<br>Starburst galaxies<br>Starburst, star formation |                  | Authors                                | <ul> <li>Public data only</li> <li>Calibration observations</li> </ul>                                                                                                    | Info: Only show ALMA observations for which <u>SIMBAD</u> or<br><u>NED</u> contain at least one object with the given object type in<br>ALMA's observation footprint. If ' <b>Best match</b> ' is selected,<br>then show those ALMA observations, where the selected<br>object type matches the object type of the SIMBAD or NED<br>source that has most likely been targeted by the ALMA PI.<br><u>Warning:</u> Use with great care! The object type identification<br>is by construction incomplete. There will be false-positives<br>and false-negatives. Identifications may change with time a<br>is true for all scientific measurements. Also several<br>categories may apply to a single object but only the main<br>type is used here.                                                                                                    |  |  |
|                                                                                                    |                  |                                                                                                    |                  | mJy/beam • 0.1181 0.9115 0.1136 0.5346 | 343.07         1.358.839 GHz         2012-12-06           330.2         6.346.109 GHz         2012-12-06           33700         9.355.001 GHz         2012-12-06           33700         1.352.989 GHz         2012-12-20 | Description: The SIMBAD or NED objects that fall within an ALMA observation's footprint are retrieved. That ALMA observation is shown in the result table in case any SIMBAD or NED object with the selected object type falls within the ALMA observation's footprint. ALMA observations mostly target a single object per footprint. We try to identify the 'best' object out of the many SIMBAD or NED objects for each ALMA observation by taking the object that has the best combination of having a close name to the ALMA source name given by the PI, being a strong source and                                                                                                    |  |  |
|                                                                                                    |                  |                                                                                                    |                  | 0.5346                                 | 337.007.352.992 GHz 2012-12-20                                                                                                    | finally of being close to the RA/Dec position given by the PI.                                                                                                    |  |  |

#### **Questions?**

#### For any ALMA related issue remember that you can always contact us

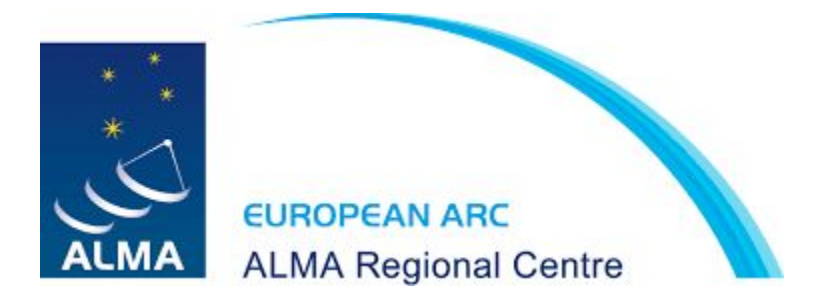

https://help.almascience.org/

### Now let's try to...

- ... search if a position/source has been observed as target, calibrator or spuriously in other observations (try with your favourite source, giving coordinates and/or source name... one of my favourite is Centaurus A at 13:25:27.60 -43:01:09.4)
- 2) ... choose a target field and identify candidate sources in the field using CARTA (try with projID= "2013.1.00718.s" PI= "Dunlop" or projID= "2013.1.00718.s" PI= "Aravena" or projID= "2018.1.00035.L" PI= "Kohno" )
- 3) ... build the SED and/or a time series for a source (try with Centaurus A, PKSJ1921-293, 3C273, 3C279)
- 4) ... select a set of images that could be averaged or ms that could be combined (try with local galaxies as Centaurus A, NGC5135 or NGC2992, or 3C273 and 3C279)
- 5) ... select a set of images that could be stacked (try searching all the "high-z Active Galactic Nuclei", of which you know the redshift)